Для начала зайдите на ресурс <u>https://proficonf.com/ru/</u>. Пройдите простую авторизацию или регистрацию

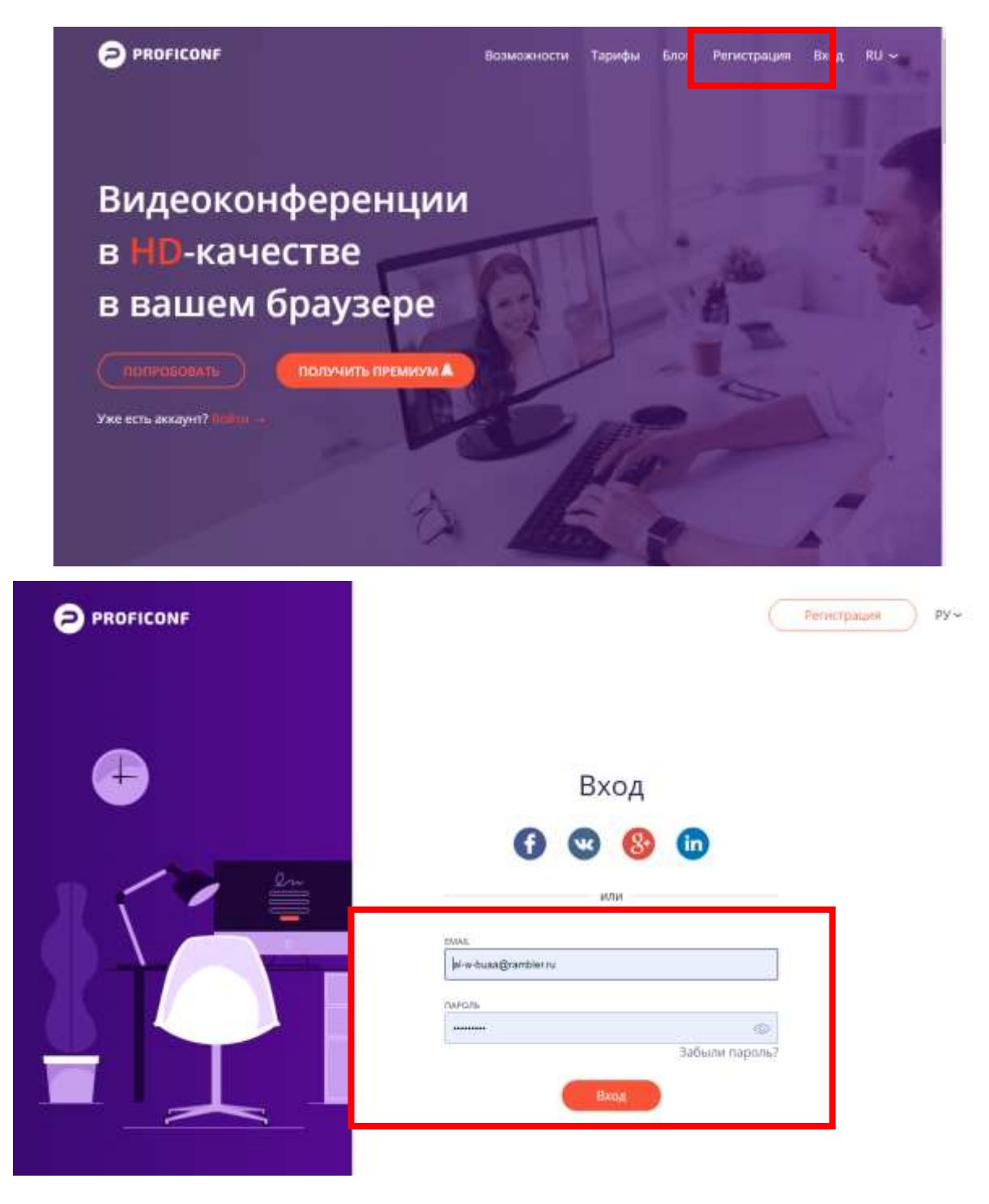

После успешной авторизации Вы попадаете в окно своего профиля. В разделе мероприятия будет размещен список предстоящих конференций.

-Э ВОЙТИ В КОМНАТУ

Вы попадете в окно

Перейдя по ссылки или нажав кнопку видеоконференции.

|                                                                             | ия Файлы                                                                                          | СМЕНИТЬ ТАРИФ Алёна Высоцкая 🔠 ~                          |  |
|-----------------------------------------------------------------------------|---------------------------------------------------------------------------------------------------|-----------------------------------------------------------|--|
|                                                                             | <u>نة</u>                                                                                         | 8 LE                                                      |  |
| МГНОВЕННОЕ МЕРОПРИЯТИЕ<br>Прямо сейчас по злектронной почте<br>прямо сейчас |                                                                                                   | ЗАПЛАНИРОВАТЬ МЕРОПРИЯТИЕ<br>Подготовытесь к нему заранее |  |
|                                                                             | ачать                                                                                             | ЗАПЛАНИРОВАТЬ                                             |  |
| Предстоящие Зли<br>04<br>Май<br>12:00                                       | ершенные Постолнные 04.05.2020 6ПИб-1 Защита КР О Алёна Высоцкая аpp.proficonf.com/y/4U1TDSq36JG. | ł                                                         |  |
| универсальное<br>глобальное время                                           | 1a 46.2                                                                                           | - 🖯 войти в комнату                                       |  |
| 24 Мгнове                                                                   |                                                                                                   | E                                                         |  |
| мпрель                                                                      | нное мероприятие для Алена Высоцкая<br>ча 8ькощая                                                 |                                                           |  |

Пройдя по ссылке мероприятия Вы попадаете в комнату Видеоконференции.

Рекомендуется сразу обозначить свое присутствие через чат или через аудио приветствие. Также для более комфортного проведения запланированного мероприятия отключите со своей стороны аудио связь, чтобы посторонние шумы с Вашей стороны не мешали выступающему. Для этого в верхней центральной части экрана нажимайте на значок микрофона

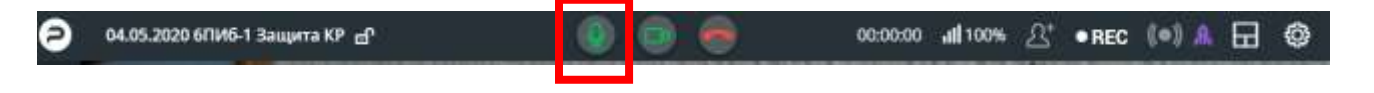

При собственном выступлении и ответах на вопросы аудио и видео связь должна быть включена обязательно.

Также аудио и видео связь Вам может отключить организатор мероприятия, поэтому обращайте внимание на состояние значков в разделе Участники.

Для открытия списка участников нажмите с левой стороны значок

| Ð              | 04.05.2020 6ПИб-1 Защита КР | പ   |
|----------------|-----------------------------|-----|
| 2 <sup>2</sup> | Участники                   | ×   |
| 23             | 🔏 Пригласить 🛛 🖉 Mute All   |     |
|                | Ведущие                     | 2   |
| <b>~</b>       | Алёна Высоцкая У            |     |
| ᠿ              | Yan Yrievich<br>Выкл 🖄 Выкл | *** |
|                |                             |     |

Организатор может выключить у любого участника звук или видео в любой момент конференции, однако, обратно включить звук или видео трансляцию может только сам участник.

Участнику может прийти запрос на включение аудио или видео сигнала. Для этого нажмите на значок микрофона или видеокамеры и в диалогом окне нажмите «Да».

| ешите включ    | чение устройства                     |
|----------------|--------------------------------------|
| сит Вас активи | ровать камеру. Разрешить?            |
| Да             | Нет                                  |
|                | ешите включ<br>осит Вас активи<br>Да |

Для отправки текстовых сообщений всем участникам конференции нажмите с левой стороны значок

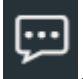

. Откроется окно с чатом.

| an <sup>1</sup> | Чат                          | © ×  |
|-----------------|------------------------------|------|
| 25              | Алёна Высоцкая 👻<br>проверка | 1641 |
| 9               |                              |      |
| ¢               |                              |      |
| ۳               |                              |      |
|                 |                              |      |
|                 |                              |      |
|                 |                              |      |
|                 |                              |      |
|                 |                              |      |
|                 |                              |      |
|                 |                              |      |
|                 |                              |      |
|                 |                              |      |
|                 |                              |      |
|                 |                              |      |
|                 |                              |      |
|                 |                              |      |
|                 |                              |      |
|                 | Type a message               |      |

Для демонстрации презентационных файлов доступна опция "Демонстрация" с левой стороны

. При нажатии значка будет демонстрировать любое приложение, запущенное на Вашем устройстве или заранее скаченный фаил

Конференции поддерживают демонстрацию экрана, а также демонстрацию презентаций и доски, где участникам презентации можно писать. Присутствует также совместный доступ к файлам и демонстрация медиа-контента – аудио и видео с YouTube и Facebook, ну и предварительно загруженные на Proficonf материалы.

Для демонстрации презентации выполните следующие действия:

1. Запустите фаил с презентации на своем компьютере или телефоне

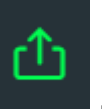

и появившимся окне

2. Нажмите в окне видеоконференции с лева значок «Демонстрации» выберите значок «Экран»

| O4.05.2              | 020 6ПИБ-1 Защита КР 🗗 |                     | 0 0 0                   | 00:00:00 📶 100       | ≫ 요* •REC | (•) 🔺 🗔 🚳 |
|----------------------|------------------------|---------------------|-------------------------|----------------------|-----------|-----------|
| Алёна Вы<br>проверка | © Х<br>социан ₩ (124)  | Дамонстрация        | выберите контент, котор | ым хотите поделиться |           |           |
| đ                    |                        | <b>ССР</b><br>Экран | Доска                   | YouTube              | Файлы     |           |
|                      |                        |                     | последни                | е файлы              |           |           |
|                      |                        | 00_CTITUP secures   |                         |                      |           | -         |

3. Выберите вкладку «Окно программы» и выберете окно с запущенной презентацией. Нажмите кнопку «Поделится»

| Весь экран         | Окно программы            | Вкладка Chrome                                               |
|--------------------|---------------------------|--------------------------------------------------------------|
|                    |                           |                                                              |
| 🧏 Ножницы          | о<br>Конференция - Google | Инструкция по работе                                         |
|                    |                           |                                                              |
| Презентации+интера |                           | <ul> <li>чисточных социальных</li> <li>Инструкция</li> </ul> |

Для прекращения сеанса жмите на значок красной телефонной трубки

в верхней центральной части экрана

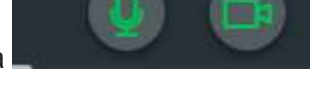

Для временного сокрытия видео или аудио-трасляции нажмите на значки микрофона или видеокамеры

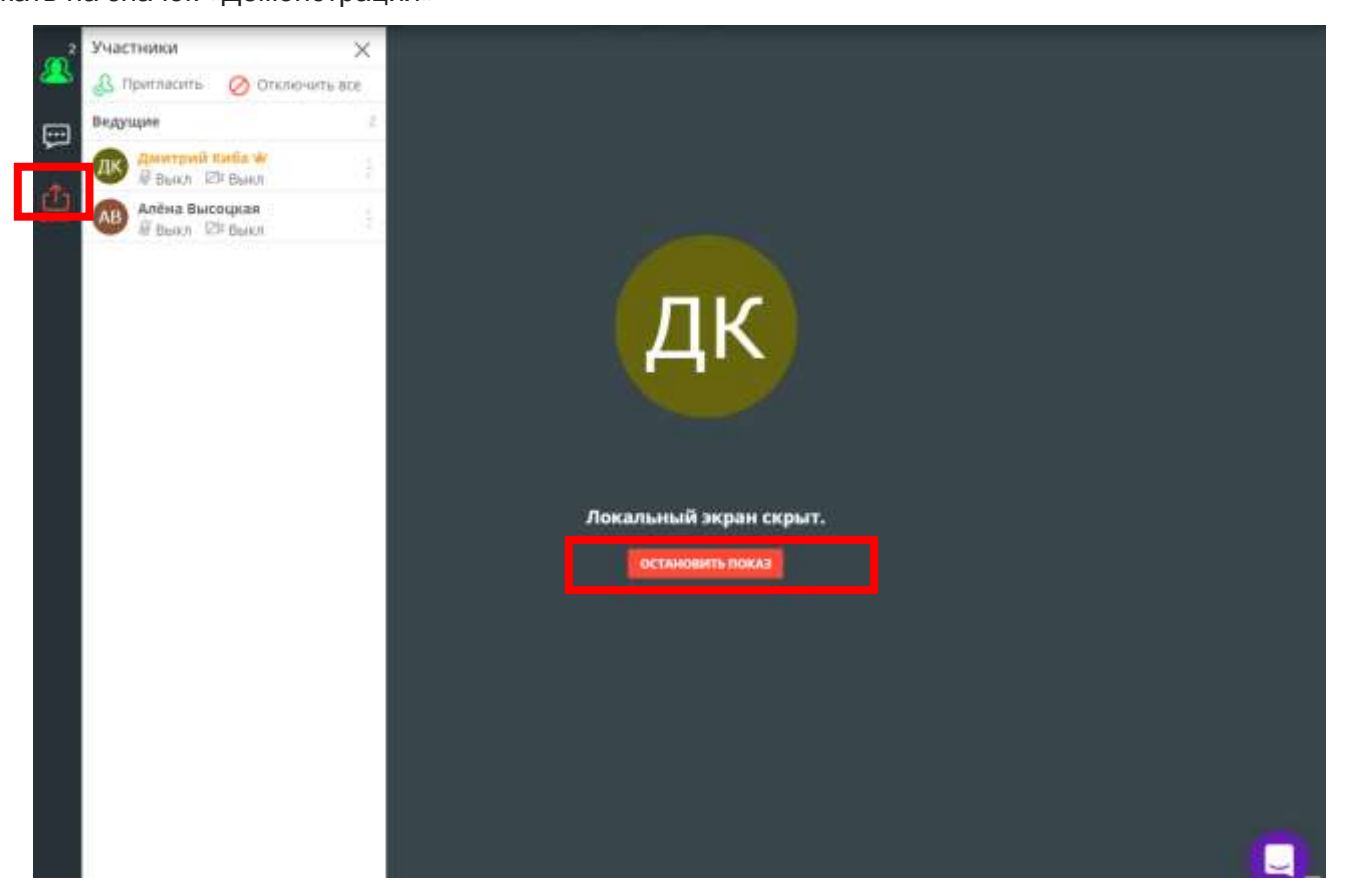

вопрос. 6. Для открытия другого файла (например текста ВКР), необходимо повторить шаги 1-3.

7. Для завершения режима демонстрации экрана нажмите на кнопку «Остановить показ» или еще раз нажать на значок «Демонстрация»

4. Перейдите в окно презентации и нажмите клавишу F5 или удобным для Вас способом запустите презентацию.

По желанию членов видеоконференции не надо сразу прекращать демонстрацию файлов, Вас могут попросить вернуться на определённый слайд для уточнения материала или ответа на дополнительный

5. Для завершения презентация нажмите на клавиатуре клавишу ESC (Escape).